定期照会

1. 画面上段の「サービスメニュー」の 定期預金 にマウスのカーソルをあわせると、「定期預金メニュー」が表示されますので、「→ 定期照会」をクリックしてください。

|                              | 文字サイズ変更 🕗                                      | 回 大 <b>ログア</b> | 까      |                          |                                   |               |
|------------------------------|------------------------------------------------|----------------|--------|--------------------------|-----------------------------------|---------------|
| <b>トップページ</b> 照会             | 振込·振替                                          | 定期預金           | 決済サービス | 手続                       | ・ <u>操作マニ:</u><br>サ <i>ー</i> ビス一覧 | <u>דב</u> 714 |
| トップページ                       | 定期預金<br>■ 定期預入                                 | ■ 定期           |        |                          | KBA11BN                           | 1000B         |
| 2013年06月06日 木曜日<br>トマト タロウ 様 |                                                | • <u>中途</u>    | 聯      | <u>λ</u>                 |                                   |               |
| いつもトマト銀行をご利用いただきましてあい        | <ul> <li>項⊻式定期預並</li> <li>■ 積立式定期預入</li> </ul> |                |        | 済みバターンから振<br>「読みバターンの登録は | 込<br>:ありません。<br>:=                |               |

2. 『定期預金明細』画面が表示されます。

定期預金明細情報が表示されます。

ご登録の口座が2口座以上ある場合、表示条件の照会口座を選択し、 検索 ボタンをクリックすることで、ご指定口座の明細情報が表示されます。

| お取引店 科目               |                                 | 科目                | 口座番号                       |                            | 号 口座名                      |              | 義人                 | 口座用途              |                       |   |
|-----------------------|---------------------------------|-------------------|----------------------------|----------------------------|----------------------------|--------------|--------------------|-------------------|-----------------------|---|
| 55550支店 定期            |                                 | 2000001           |                            | ት የ አባር                    |                            |              |                    |                   |                       |   |
| この口座へ預入               |                                 |                   |                            |                            |                            |              |                    |                   |                       |   |
| 定期預金明編                | 8                               |                   |                            |                            |                            |              |                    |                   |                       |   |
| 会口座に対する               | 5定期預金明細                         | 山下記の              | 通りです。                      | <u> </u>                   |                            |              |                    |                   |                       |   |
| 三中の時に、い               | (つ時点での)情報<br>(今件粉・1~7~)         | 戦 ごめるだ<br>244     | いを表示し                      | (います。                      | 2                          |              |                    |                   |                       |   |
| 通番 定期預金種類             |                                 | 種類                | 定期預入金額                     |                            | 預入日                        |              | 満期時の取扱             | <u>เ</u>          |                       |   |
|                       |                                 |                   | 定期預入<br>金利                 | 期間                         | 満期日                        |              | 満期解約予約<br>中途解約     |                   |                       |   |
| 027                   | スーパー5                           | 定期                | 200,000円<br>3年<br>0.300%   | ),000円 2012<br>2015<br>20% |                            | 月23日<br>月23日 | 元利金継続<br>可能<br>可能  | 元利金継続<br>可能<br>可能 |                       |   |
| 029                   | スーパー5                           | 定期                | 300,000円<br>3年<br>0.130%   |                            | 2012年09月03日<br>2015年09月03日 |              | 元利金継続<br>可能<br>可能  |                   | <u>満期解約予約</u><br>中途解約 |   |
| 081                   | スーパー5                           | 定期                | 50,002円<br>1ヶ月<br>0.025%   |                            | 2013年06月10日<br>2013年07月10日 |              | 元利金継続<br>可能<br>可能  |                   | <u>満期解約予約</u><br>中途解約 |   |
| 083                   | スーパー5                           | 定期                | 30,000円<br>1ヶ月<br>0.025%   |                            | 2013年06月30日<br>2013年07月30日 |              | 元利金継続<br>可能<br>可能  |                   | <u>満期解約予約</u><br>中途解約 |   |
| 084                   | スーパー5                           | 定期                | 1,000,200円<br>1年<br>0.025% |                            | 2013年07月08日<br>2014年07月08日 |              | 元利金継続<br>可能<br>可能  |                   | <u>満期解約予約</u><br>中途解約 |   |
| 085                   | スーパー5                           | 定期                | 1,000,000円<br>1年<br>0.025% |                            | 2012年07月14日<br>2013年07月14日 |              | 元利金継続<br>可能<br>可能  |                   | <u>満期解約予約</u><br>中途解約 |   |
| 036                   | スーパー5                           | 定期                | 1,000,000<br>1年<br>0.025%  | Э                          | 2012年07<br>2013年07         | 月15日<br>月15日 | 解約予約中<br>不可能<br>可能 |                   | 中途解約                  |   |
| 示中の明細照<br>2013年07月08日 | 会件数:1~7/7<br><b>09時13分34秒</b> 5 | 件<br><b>寺点の明細</b> | ₽です。                       |                            |                            | - から         | 定期預会(              | の解約取引・            | が開始できま                | + |
| 表示条件                  |                                 |                   |                            |                            |                            | - 10 - 5     |                    |                   |                       |   |
| 照会する口座を               | 選択して[検索                         | ]ボタンを             | 押してくだ                      | さい。                        |                            |              |                    |                   |                       |   |
| 照会口座 50000支店定         |                                 |                   |                            | H 200001                   |                            |              |                    |                   |                       |   |